# 粤港澳大湾区律师库在线填报系统操作指引

粤港澳大湾区律师库采取线上填报的形式进行,操作指引如 下:

第一步:登录粤港澳大湾区律师网,仔细阅读填报通知,明 确填报条件。

网址: https://ghm.gdbr.org.cn/v/assessment\_talent/

#### 第二步:登录个人账号

1. 点击页面右上方"用户中心"按钮,进入登录页面。

| GH | M粤港澳 | 大湾区律师 | i M  |         |         |       |      | 用户中心 |
|----|------|-------|------|---------|---------|-------|------|------|
|    | 首页   | 信息动态  | 通知公告 | 专业人才    | 大湾区执业律师 | 政策与指引 | 关于我们 | 入库申报 |
|    |      |       |      |         |         |       |      |      |
|    |      |       |      |         |         |       |      |      |
|    |      |       |      |         |         |       |      |      |
|    |      |       |      |         | :       |       |      |      |
|    |      |       |      | 1±0%    |         |       |      |      |
|    |      |       |      | <b></b> | 录账户     |       |      |      |
|    |      |       |      | 未有账     | 号? 点击注册 |       |      |      |
|    |      |       |      | 已有      | 登录账户    |       |      |      |
|    |      |       |      |         |         |       |      |      |

使用账号密码登录账号。由于此次填报工作,仅限于已
经取得律师执业证书(粤港澳大湾区)的港澳律师以自愿为原则

-1 -

进行填报,因此,填报人员继续使用已注册账号和密码登录即可, 广东省律协不再提供新账号。如忘记密码,可点击该页面"忘记 密码?"按钮,按照页面指引重新设置密码。

#### 第三步: 在线填报

1. 可通过"用户中心"页面内点击"在线填报"按钮,跳转至申请页面。

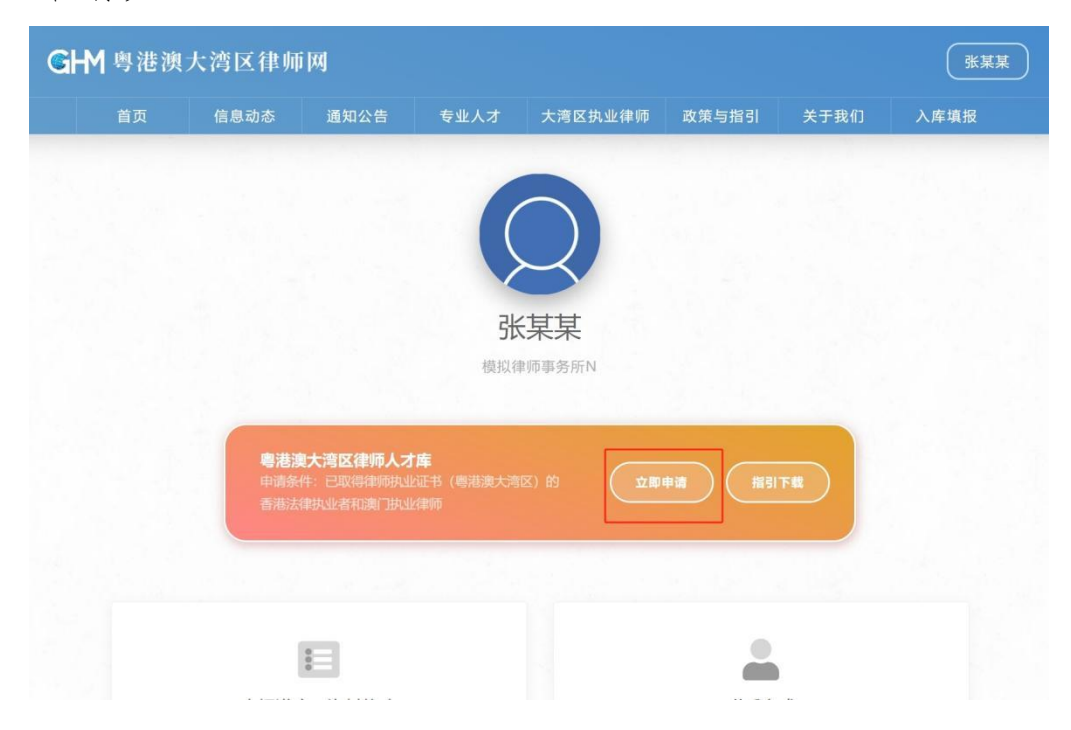

## 粤港澳大湾区律师人才库

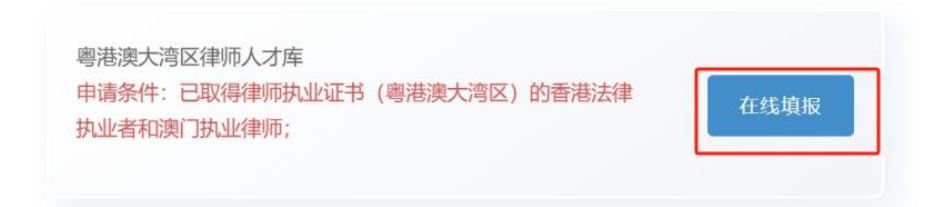

准确填写个人信息:以下所有项目均为必填,填写内容
应保证客观、真实,无内容的项目请填"无"。

填报页面中已有的个人信息是根据基础信息自动识别获取,如有不准确的可进行修改。

隐私问题可根据个人意愿勾选是否公开,同意公开则勾选,不同意则不勾选。

| 真写<br>hinese ma | 1<br>terials     | 2<br>完成 3<br>Confirm submission |
|-----------------|------------------|---------------------------------|
| 2 请认真           | 填写以下资料           |                                 |
| 入库项目            | 審港澳人湾区律师人才库      | v                               |
| 如名              |                  |                                 |
| 11.51           | 请选择              | 可根据个人意愿选择是否公                    |
| 手机号码            | 于初、号约            | 🖌 公开                            |
|                 | 如无内地电话,请填写'港澳联系电 | E*                              |
| 邮箱              |                  | ✔ 公开                            |
| 的这律师执业          | 证号 大湾区律师执业证号     | L                               |

(图一)

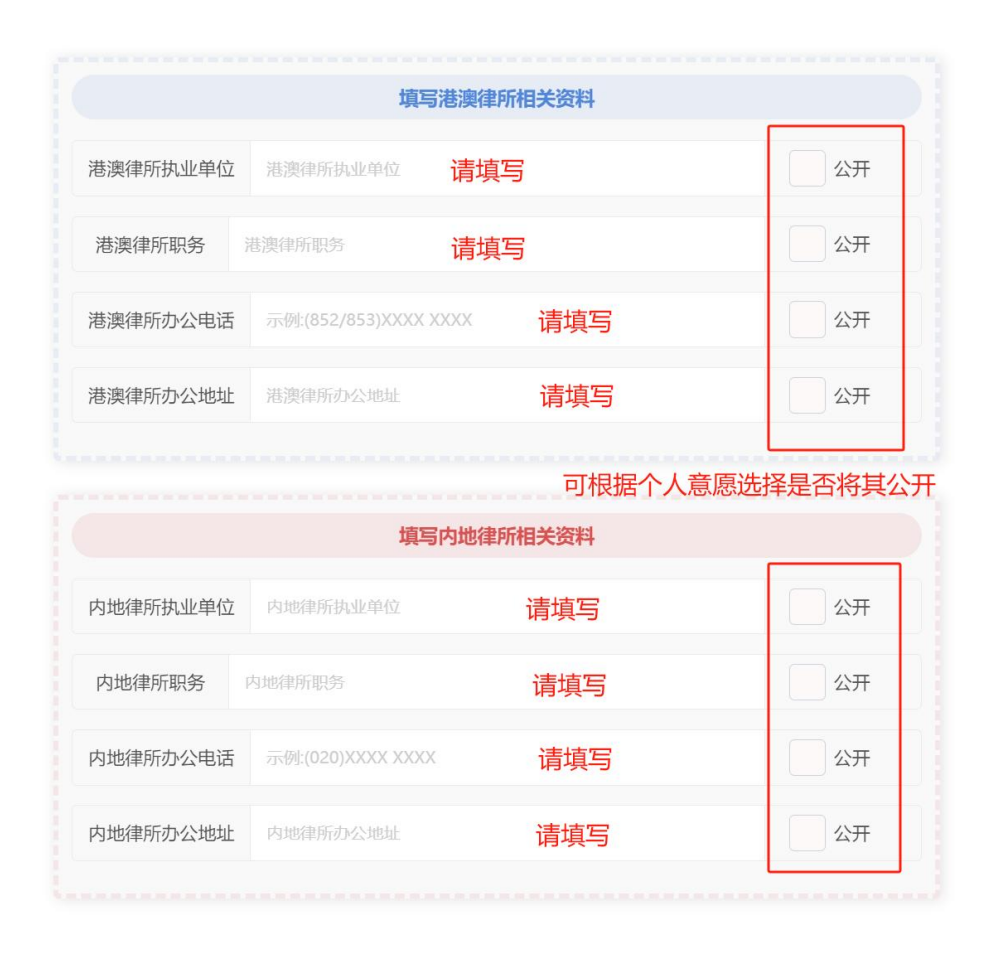

(图二)

## 5. 请根据个人经历勾选: 若勾选"是",则需上传相关材料

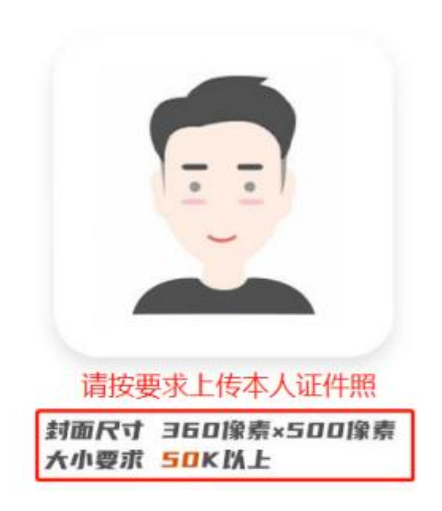

| 律师执业(工作  | )证号 请填写                    |                     |         |                          |                                                                                                    |
|----------|----------------------------|---------------------|---------|--------------------------|----------------------------------------------------------------------------------------------------|
| 所属协会     | <sup>请选择</sup> 请选择         |                     |         |                          |                                                                                                    |
| 所在市别     | 请选择                        |                     |         |                          |                                                                                                    |
| 法律专业领域一: | 请选择                        | ~                   | 具体业务领域: | 8个字内<br>清根               | 新<br>游校<br>新<br>子<br>本<br>本<br>本<br>本<br>本<br>本<br>本<br>本<br>本<br>本<br>本<br>本<br>本<br>本<br>本<br>本<br>本<br>本 |
| 法律专业领域二: | 间远<br><sub>请选择</sub> (至少选择 | 倖<br>释──类) <b>~</b> | 具体业务领域: | 項(KIGBU/)<br>填写具<br>(每空/ | 本业务领域<br>下超8个字)                                                                                             |
|          |                            |                     |         |                          |                                                                                                    |

(图三)

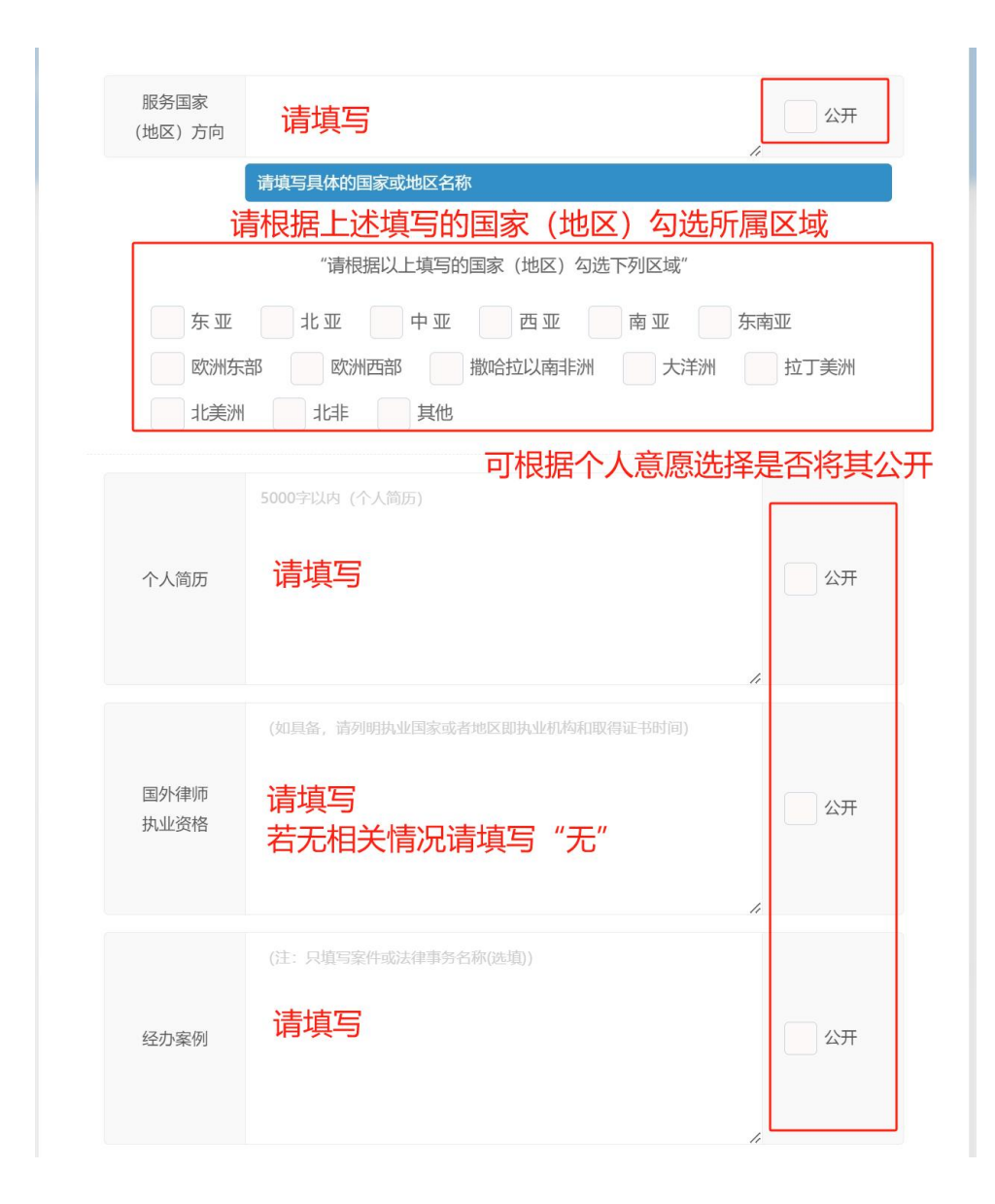

(图四)

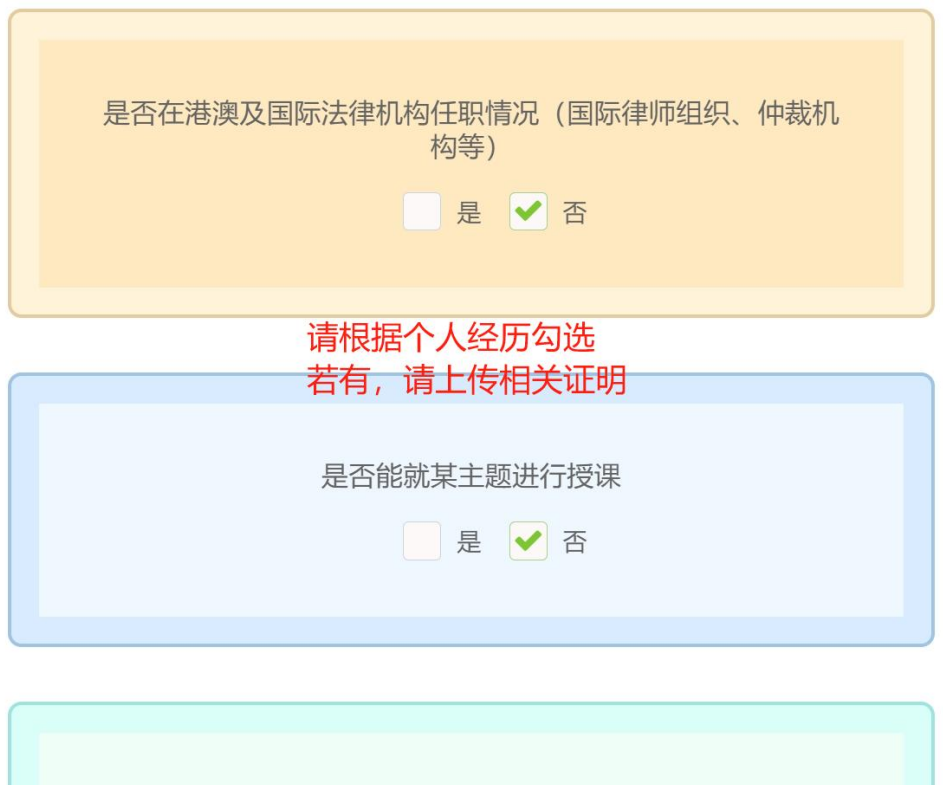

| 是行 | 否具备某专业领域研究成果 |  |
|----|--------------|--|
|    | 是 ✔ 否        |  |
|    |              |  |
|    |              |  |

(图五)

下一步, 生成申报文件

### 第四步: 生成申报表并签名回传

1. 点击"下一步,生成申报文件",生成申报表。

2. 打印申报表并签名。

3. 上传签名盖章后的申报表(仅支持 PDF 文件),点击"确 认申报",完成申报。

|        | 请将以下文件签名后上传                  |
|--------|------------------------------|
| 1.文档生成 | ⑤ 文档下载 ▶ 粵港澳大湾区律师人才库信息表.docx |
| 2.文件上传 | 申请表签名后,扫描文件拖到这里(PDF文件)       |
|        |                              |
| 上一步,修; | 收资料 确认申报                     |

### 其他提示事项:

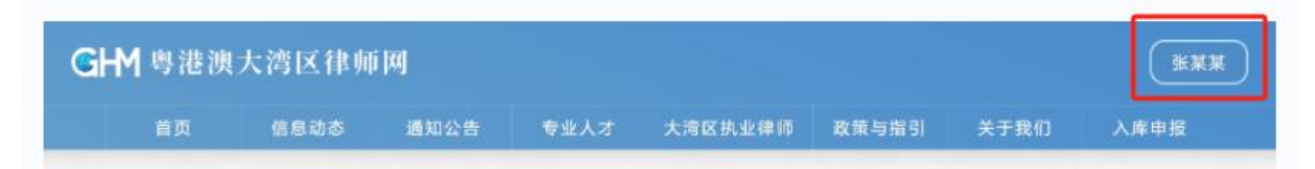

在系统操作过程中,可随时点击网站页面右上角本人姓名处 返回个人中心。系统操作遇到问题,可通过以下任一方式联系广 东省律协秘书处:

1. 电子邮件: gatwsb@gdla.org.cn

2. 办公电话: 020-66826953 (工作日 08:30-12:00、
14:00-17:30 的时间段内)